## 分中心管理员如何授权资料提交权限

1. 分中心管理员点击【银屑病随访研究】业务,进入业务详情页面

| 临床大数据平台           | =                                  |             |               |                                        |              |              |                    |  |  |  |
|-------------------|------------------------------------|-------------|---------------|----------------------------------------|--------------|--------------|--------------------|--|--|--|
| (会) (新办人<br>• 在\$ | 业务管理                               |             |               |                                        |              |              | ▲ 主页 > 业务管理 > 我的业务 |  |  |  |
| GM                | L 通我的业务(我规阵)                       |             |               |                                        |              |              |                    |  |  |  |
| ▲ 临床业务 ~          | + 師達並多(情報)年 Q 建合語示 自務期次経5          |             |               |                                        |              |              |                    |  |  |  |
| O 我的业务            | WSZR                               | 业条状本        | 小谷色吉人         | 入细菜集                                   | 业经方式         | 小路台印刷用时间     | (井田)(4)十           |  |  |  |
| O 元法首理<br>O 任务管理  | 很局质脑访研究                            | 进行中         | 李航            | 新務部 入型未集                               | 多中心队列        | 2020-06-08   | 22736931           |  |  |  |
| O 数据分析            | 日元第1副第1条四元 白土1条四元                  |             |               |                                        |              |              |                    |  |  |  |
| GP CRF管理 《        | and de l'arge i and an and i and a | 冬注·叶尔东南部小小冬 | - 一个修序教程在 可以目 | 「「「「「「「」」」 「「」」 「「」」 「「」」 「「」」 「」」 「」」 | 行命学调查 电子热定 碑 | 事研發 眼睑检测差    |                    |  |  |  |
| 會 机构认证管理          |                                    | 本平台的        | 数据产权归研究者及其机构, | 平台运营方 (六元空间) 仅协助数据存储管                  | 理,承诺不对数据二次利用 | 的效率、此处以及目的行手 |                    |  |  |  |
| <b>營</b> 病例管理 <   |                                    |             |               |                                        |              |              |                    |  |  |  |
| ▲ 机构批次管理          |                                    |             |               |                                        |              |              |                    |  |  |  |
| ■ 问卷调查 〈          |                                    |             |               |                                        |              |              |                    |  |  |  |
| ■ 数据集管理 <         |                                    |             |               |                                        |              |              |                    |  |  |  |
| ■ 帮助 <            |                                    |             |               |                                        |              |              |                    |  |  |  |
|                   |                                    |             |               |                                        |              |              |                    |  |  |  |
|                   |                                    |             |               |                                        |              |              |                    |  |  |  |
|                   |                                    |             |               |                                        |              |              |                    |  |  |  |
|                   |                                    |             |               |                                        |              |              |                    |  |  |  |
|                   |                                    |             |               |                                        |              |              |                    |  |  |  |
|                   |                                    |             |               |                                        |              |              |                    |  |  |  |
|                   |                                    |             |               |                                        |              |              |                    |  |  |  |
|                   |                                    |             |               |                                        |              |              |                    |  |  |  |
|                   |                                    |             |               |                                        |              |              |                    |  |  |  |

2. 点击【分中心提交认证资料人员】按钮,进入相应页面

| 临床大数据平台                                    |       |                |         |                   |       |         |                  |      |      |      |      |                 |       |               |        |
|--------------------------------------------|-------|----------------|---------|-------------------|-------|---------|------------------|------|------|------|------|-----------------|-------|---------------|--------|
| ● 在线                                       | 银屑病随  | 银屑病随访研究-业务详细信息 |         |                   |       |         |                  |      |      |      |      | <b>把</b> > 业务评慎 |       |               |        |
| 9%.                                        | 基本信息  | 分组设置           | 机构分配    | 分中心管理             | 纳入排除  | 入组采集    | 数据导出             | 相关资料 | 公开信息 | 标本管理 |      |                 |       |               |        |
| ▲ 临床业务 ~                                   | 198   | Q 讲家统计         | @ #MXAW | 老板街料根交            | 餐分中心提 | 交认证资料人员 | 5 <b>6</b> 20 44 | /管理员 |      |      |      |                 |       |               |        |
| <ul> <li>○ 我的业务</li> <li>○ 分层管理</li> </ul> | 业务系数: |                |         | 49 (10) (10) (10) | 研究    |         |                  |      | 小会状  | 5:   | 讲行的  | <b>+</b>        | 业务方式: | 多中心纵列         |        |
| ○ 任务管理                                     | 业务类型: |                |         | 治疗研究              |       |         |                  |      | 预计总  | k:   | 3000 | )               | 实际总量: | 4594          |        |
| O 数据分析<br>O 药品管理                           | 疾病类型: |                |         | 无                 |       |         |                  |      |      |      |      |                 |       |               |        |
| DP CRF管理 《                                 | 业务目的与 | 预期结果:          |         |                   |       |         |                  |      |      |      |      |                 |       |               |        |
| ▲ 机构认证管理                                   | 中心伦理机 | 构:             |         |                   |       |         |                  |      |      |      |      |                 |       |               |        |
| <b>曾</b> 病例管理 <                            | 创建时间; |                |         | 2020-06-          | 08    |         |                  |      |      |      |      |                 |       |               |        |
| <b>會 机构批次管理</b>                            |       |                |         |                   |       |         |                  |      |      |      |      |                 |       |               | _      |
| ■ 问卷调查                                     |       |                |         |                   |       |         |                  |      |      |      |      |                 |       | C 重设 ▲ 锁定 Ø结束 | × ##82 |
| ■ 数据集管理 く                                  |       |                |         |                   |       |         |                  |      |      |      |      |                 |       |               |        |
| ● 招助 く                                     |       |                |         |                   |       |         |                  |      |      |      |      |                 |       |               |        |
|                                            |       |                |         |                   |       |         |                  |      |      |      |      |                 |       |               |        |
|                                            |       |                |         |                   |       |         |                  |      |      |      |      |                 |       |               |        |
|                                            |       |                |         |                   |       |         |                  |      |      |      |      |                 |       |               |        |
|                                            |       |                |         |                   |       |         |                  |      |      |      |      |                 |       |               |        |
|                                            |       |                |         |                   |       |         |                  |      |      |      |      |                 |       |               |        |
|                                            |       |                |         |                   |       |         |                  |      |      |      |      |                 |       |               |        |
|                                            |       |                |         |                   |       |         |                  |      |      |      |      |                 |       |               |        |
|                                            |       |                |         |                   |       |         |                  |      |      |      |      |                 |       |               |        |
|                                            |       |                |         |                   |       |         |                  |      |      |      |      |                 |       |               |        |

3.点击【设置】按钮,进行资料管理员的设置

| 临床大数据平台         |           |              |             | +0 🔺              | <b>4</b> 9 |
|-----------------|-----------|--------------|-------------|-------------------|------------|
|                 | 银屑病随访研究—— | -分中心提交认证资料人员 |             | ▲ 主页 > 业务管理 > 分中の | 提交认证资料人员   |
| 9%.             | 编号        | 分中心名称        | 分中心提交认证资料人员 | 操作                |            |
| ▲ 临床业务 ~        | 1         | 北京大学第一医院     |             | (877)             |            |
| ○ 我的业务          |           |              |             |                   | 波回         |
| O 任务管理          |           |              |             |                   |            |
| O 数据分析          |           |              |             |                   |            |
| CP CRF管理 <      |           |              |             |                   |            |
| ▲ 机构认证管理        |           |              |             |                   |            |
| <b>曾</b> 病例管理 < |           |              |             |                   |            |
| ▲ 机构能次管理        |           |              |             |                   |            |
| ■ 问卷调查 <        |           |              |             |                   |            |
| ■ 数据集管理 く       |           |              |             |                   |            |
| ■ 約約 <          |           |              |             |                   |            |
|                 |           |              |             |                   |            |
|                 |           |              |             |                   |            |
|                 |           |              |             |                   |            |
|                 |           |              |             |                   |            |
|                 |           |              |             |                   |            |
|                 |           |              |             |                   |            |
|                 |           |              |             |                   |            |
|                 |           |              |             |                   |            |
|                 |           |              |             |                   |            |

4.在弹出页面中输入姓名或邮箱后点击【查询】按钮进行搜索,在搜索结果中点击【选中】 按钮即可设置成功

| 临床大数据平台                                         |          |              |        |                       |             |                  |   |                         |
|-------------------------------------------------|----------|--------------|--------|-----------------------|-------------|------------------|---|-------------------------|
| 800A<br>2015 0                                  | 银屑病随访研究— | 一分中心提交认证资料人员 | 设置分中心  | 提交认证资料人员              |             |                  | é | 主页 > 业务管理 > 分中心提交认证资料人员 |
| 9%.                                             | 编号       | 分中心名称        | 姓名:    |                       | 曲箱:         |                  |   | 操作                      |
| ▲ 临床业务 ~                                        | 1        | 北京大学第一医院     |        |                       |             | <b>2 重置 Q 查询</b> |   | en l                    |
| O 我的业务                                          |          |              | 当前分中心损 | 交认证资料人员:              |             |                  |   |                         |
| <ul> <li>O 分层管理</li> <li>O (2010年7月)</li> </ul> |          |              | 邮箱     | 姓名                    | 操作          |                  |   |                         |
| O 社会管理<br>O 教문分析                                |          |              |        |                       |             |                  |   |                         |
| O 药品管理                                          |          |              | 可选人员:  |                       |             | S ⊞ ⊞.           |   |                         |
| DP CRF管理 <                                      |          |              |        | 6675                  | 社会          | 10.00            |   |                         |
| ▲ 机构认证管理                                        |          |              |        | ddihana@126.com       | 20.00       | 1991             |   |                         |
| 譬 病例管理 〈                                        |          |              |        | 273003486@rg.com      | Alth I      | 2004             |   |                         |
| 自机构能次管理                                         |          |              |        | zhimiaolin@126.com    | 林志淼         | 25.00            |   |                         |
| ■ 问张调查 <                                        |          |              |        | wangshu886@sina.com   | 王澍          | 204              |   |                         |
| ■ 数据集销理 〈                                       |          |              |        | wangzijuan@pku.edu.cn | 王炳娟         | 設中               |   |                         |
| ■ 指助 <                                          |          |              | 显示第1到  | 第 5 条记录,总共 39 条记录 制   | E页显示 5 . 余记 | 7                |   |                         |
|                                                 |          |              |        |                       | 1 2 2 4     | <b>C</b> 0       |   |                         |
|                                                 |          |              |        | ¢                     | 2 3 4       | 2 - 8 ,          |   |                         |
|                                                 |          |              |        |                       |             |                  |   |                         |
|                                                 |          |              |        |                       |             |                  |   |                         |
|                                                 |          |              |        |                       |             |                  |   |                         |
|                                                 |          |              |        |                       |             |                  |   |                         |
|                                                 |          |              |        |                       |             |                  |   |                         |
|                                                 |          |              |        |                       |             |                  |   |                         |
|                                                 |          |              |        |                       |             |                  |   |                         |
|                                                 |          |              |        |                       |             |                  |   |                         |
|                                                 |          |              |        |                       |             |                  |   |                         |
|                                                 |          |              |        |                       |             |                  |   |                         |

| 临床大数据平台                                    | =        |              |        |                    |       |                  | 1 | 6 A A 9                  |
|--------------------------------------------|----------|--------------|--------|--------------------|-------|------------------|---|--------------------------|
| <b>Adda</b>                                | 银屑病随访研究— | 一分中心提交认证资料人员 | 设置分中心  | 提交认证资料人员           |       |                  |   | 会主责 · 业务管理 · 分中心提交认证资料人员 |
| 1996                                       | 编号       | 分中心名称        | 姓名:    | 李丽                 | 廊箱:   |                  |   | 操作                       |
| ▲ 临床业务                                     | 1        | 北京大学第一医院     |        |                    |       | <b>2 ⅢⅢ</b> Q 茄间 |   | en.                      |
| O 我的业务                                     |          |              | 当前分中心排 | 较认证资料人员:           |       |                  |   |                          |
| <ul> <li>O 分层管理</li> <li>O 任息管理</li> </ul> |          |              | 邮箱     | 姓名                 | 操作    |                  |   |                          |
| O 数据分析                                     |          |              |        |                    |       |                  |   |                          |
| O 药品管理                                     |          |              | 可遗人员:  |                    |       | ♡ ⊞ ⊞-           |   |                          |
| ☞ CRF管理                                    |          |              |        | 6625               | h4-97 | 10.05            |   |                          |
| 會 机构认证管理                                   |          |              |        | @126.com           | 211   | 19411-           |   |                          |
| 警病例管理                                      |          |              |        | e reacon           | 7.    |                  |   |                          |
| 自机构能次管理                                    |          |              | 显示第1至  | (第 1 条记录, 总共 1 条记录 |       |                  |   |                          |
| <b>■</b> 向松调查                              |          |              |        |                    |       |                  |   |                          |
| S seprenting                               |          |              |        |                    |       |                  |   |                          |
|                                            |          |              |        |                    |       |                  |   |                          |
| F830                                       |          |              |        |                    |       |                  |   |                          |
|                                            |          |              |        |                    |       |                  |   |                          |
|                                            |          |              |        |                    |       |                  |   |                          |
|                                            |          |              |        |                    |       |                  |   |                          |
|                                            |          |              |        |                    |       |                  |   |                          |
|                                            |          |              |        |                    |       |                  |   |                          |
|                                            |          |              |        |                    |       |                  |   |                          |
|                                            |          |              |        |                    |       |                  |   |                          |
|                                            |          |              |        |                    |       |                  |   |                          |
|                                            |          |              |        |                    |       |                  |   |                          |
|                                            |          |              |        |                    |       |                  |   |                          |
|                                            |          |              |        |                    |       |                  |   |                          |